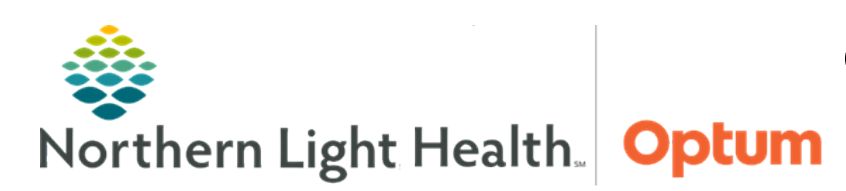

April 8, 2025

# This Quick Reference Guide (QRG) demonstrates the process for using favorites and folders.

### **Common Buttons & Icons**

| 🔅 Favorites | Favorites icon  |
|-------------|-----------------|
| Folders     | Folders icon    |
| 🐴 Up        | Up-folders icon |

## Setting a Favorite

Setting a Favorite can be done while documenting information for a patient. Once set as a favorite, it is available to use moving forward.

- From the Home screen:
- **<u>STEP 1</u>**: Navigate to an area needing documentation.
- <u>NOTE</u>: For example, to set a favorite while documenting a patient's historical procedure, navigate to the Histories Procedure tab.
- **<u>STEP 2</u>**: Open the search window.
- **<u>NOTE</u>**: This is often done by clicking either a Binoculars or Magnifying glass icon.
- **<u>STEP 3</u>**: Click the **Search** field.
- **<u>STEP 4</u>**: Type the name of the desired item to set as a favorite.
- **<u>STEP 5</u>**: Set the search parameters.
- **<u>STEP 6</u>**: Click the appropriate **Search by** term.
- STEP 7: Press Enter.
- **<u>STEP 8</u>**: Click the desired item to select it.
- **<u>STEP 9</u>**: Click the **Add to Favorites** button.
- **<u>STEP 10</u>**: Click **Create Folder** in the Folder Maintenance window.
- **<u>STEP 11</u>**: Click the **New Folder** text.
- **<u>STEP 12</u>**: Type a name for the Favorite that is a unique reminder for future use.
- STEP 13: Press Enter.
- **<u>STEP 14</u>**: Click **OK** in the Folder Maintenance window.
- **<u>STEP 15</u>**: Click **OK** in the Search window.

## **Applying a Favorite**

- > From the details pane:
- **<u>STEP 1</u>**: Click the **Favorites** icon.
- **<u>STEP 2</u>**: Click the favorites folder that was created.
- **<u>STEP 3</u>**: Double-click the item that needs to be applied.

### **Using Folders**

Folders are used across Oracle Health (Cerner) in the same way. They are often available within the bottom pane.

- > From the bottom pane where folders are displayed:
- **<u>STEP 1</u>**: Click the **Folders** icon.
- **<u>STEP 2</u>**: Scroll if needed to locate the folder that is best suited for the item.
- **<u>NOTE</u>**: Folders are listed alphabetically.
- **<u>STEP 3</u>**: Click the folder to open it.
- <u>NOTE</u>: If too many folders have been opened, use the Up folder icon to go up one folder layer at a time.
- **<u>STEP 4</u>**: Scroll if needed to locate the item that is needed.
- **NOTE:** Items are listed alphabetically.
- **<u>STEP 5</u>**: Click the needed item to select and apply it.

For questions regarding process and/or policies, please contact your unit's Clinical Educator or Health Informaticist. For any other questions please contact the Customer Support Center at: 207-973-7728 or 1-888-827-7728.